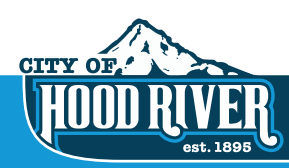

**Online Transient Lodging Tax - User Guide** 

## INSTRUCTIONS FOR FIRST TIME USERS

Contact the Finance Dept. at (541)387-5260 to get your Unique Account Pin Number, then go to **xpressbillpay.com**. Click the **"SIGN UP"** button at the top of the screen. (*NOTE: If you already use XpressBillPay. com to pay your Hood River utility bills, skip to step number on the next page.* 

### CREATE A NEW ACCOUNT

**2** Fill in the email address and password fields, click the box "I'm not a robot" and follow instructions as prompted. Click the "**NEXT**" button.

**3** Fill in the form with all required information. Read the terms and conditions and the privacy policy. Select the box indicating that you have read and agree to the terms and conditions and privacy policy. When completed click the **"NEXT"** button.

4 You will receive a message that you'll need to **verify your email address**. Please log in to your email account and open the email "Verfy email address for Xpress Bill Pay" from no-reply@xpressbillpay.com.

**5** In the email, click the **"Verify Email**" button.

6 You will be automatically be directed to screen 6 at right where you can click the "**CONTINUE**" button to log in.

| AB | OUT US          | SECURITY                     | CONTACT US                | FAQ                   | FOR MERCHANTS                   |            |
|----|-----------------|------------------------------|---------------------------|-----------------------|---------------------------------|------------|
|    | Sic             | Salt.                        | E                         |                       | 1 1                             |            |
| 0  | -               |                              | ali-                      | Lo                    | gin to Pay Your<br>Bills Online |            |
| x  |                 |                              | 32                        | Email Addr<br>Email A | address                         |            |
| ſ  | XDRESS BILL DAY | CONTACT US FAG FOR HERCHANTS | HERCHANT LOGIN VIER LOGIN | Password<br>Passwo    | rd                              | The second |

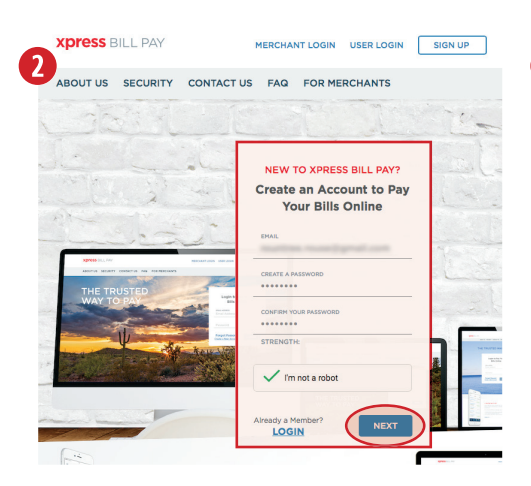

#### **XPRESS** BILL PAY

| Personal                                                                                                    | ~                                                  |
|----------------------------------------------------------------------------------------------------|----------------------------------------------------|
| FIRST NAME                                                                                                    | LAST NAME                                          |
| * Enter Name                                                                                                    | * Enter Name                                       |
| PHONE                                                                                                    | ADDRESS                                            |
| Enter 10 Digit Phone Number                                                                                                    | * Enter Address                                    |
| спу                                                                                                    | STATE/PROVINCE                                     |
| * Enter City                                                                                                    | * Choose State                                     |
| erms and Conditions:                                                                                                    | Privacy Policy. They contain important information |
|                                                                                                    | Drivacy Dolicy, Thou contain important information |
| Please read the Terms & Conditions and<br>concerning the privacy and security of y                                                                                  | our information. You must agree to the Terms &     |
| Please read the Terms & Conditions and<br>concerning the privacy and security of y<br>conditions and Privacy Policy to continu                                      | our information. You must agree to the Terms & e.  |
| Nease read the Terms & Conditions and<br>concerning the privacy and security of y<br>conditions and Privacy Policy to continu<br>have read and agree to the Terms & | e.<br>Conditions and Privacy Policy                |

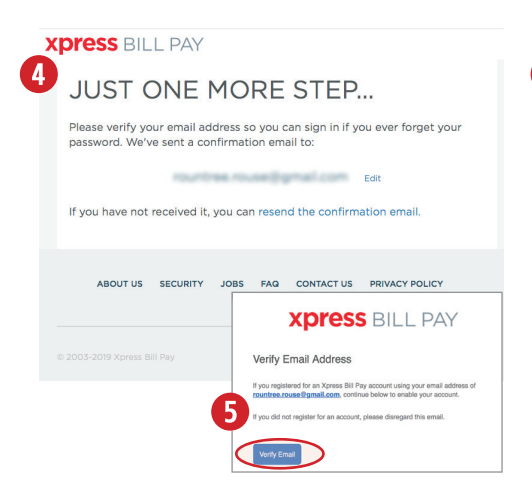

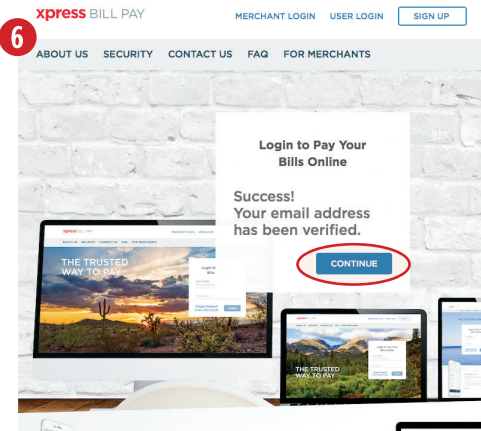

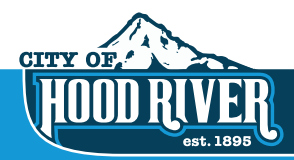

# **Online Transient Lodging Tax - User Guide**

## LOCATE BILLING ORGANIZATION

7 Xpress Bill pay provides you the ability to view and pay bills to multiple billing organizations from an easy-to-use interface. You need to link your account with the billing organization to the new login you created with Xpress Bill Pay. The following steps will need to be completed only once per account. **Select your city** or billing organization from the list of organizations on the page. If your organization is not listed, type the name in the field below "Find your billing organization" and select "Search."

8 Enter the requested information on the "Add New Account" screen. You are required to have your account number and your unique pin. Click the "Locate Account" Button. When the account is located, the information concerning the account is displayed. Please verify that your information is correct. Select "Add New Account" if the account information matches. Select "Back" if it does not. If you receive any other message when you perform the account search, reference the error and contact the Finance Department at (541) 387-5260 if an account is not found.

You now have successfully linked your first account to your new login. If you have other accounts that you want to like, select "Add Accounts" and follow the previous steps.

| Xķ  | ores      | SBIL                | L PAY                         |               |                     |          |                                         |               | 7   | 4                     | 4-             |
|-----|-----------|---------------------|-------------------------------|---------------|---------------------|----------|-----------------------------------------|---------------|-----|-----------------------|----------------|
| ADD | ACCOUNT   |                     | ACCOUNTS                      | 12            | AUTO PAYS           | >        | KPRESS W                                | ALLET         |     | HIST                  | ORY            |
|     |           | Add N               | lew Accou                     | nt            | Step 1 of 3         |          |                                         |               |     |                       |                |
|     |           | Find you<br>City of | ur billing orga<br>Hood River | nization:     |                     | Search   |                                         |               |     |                       |                |
|     |           | Billing o           | City of River                 | founded a     | d                   |          |                                         |               |     |                       |                |
|     | AB        | OUT US              | SECURITY                      | JOBS<br>FOR I | FAQ CC<br>MERCHANTS | NTACT US | S PRIV                                  | ACY POLI      | CY  |                       |                |
|     | 2003-2019 | Xpress Bi           | ll Pay                        |               |                     | 1        | GODADD<br>VERIFIED & SEC<br>UERIFI SECU | CURED<br>BITY | PCI | Security<br>Standards | a<br>s Council |
|     |           |                     |                               |               |                     |          |                                         |               |     |                       |                |

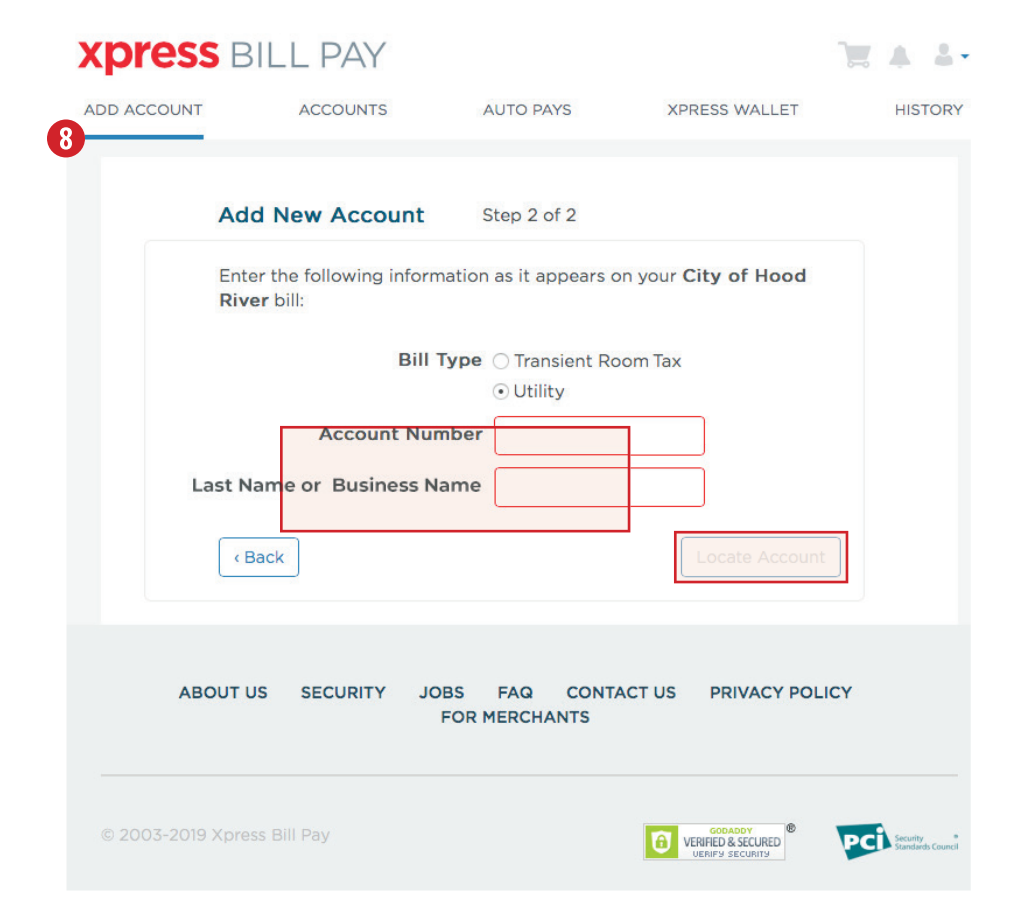